**User Guide** 

Daedalus Medical Development Curriculum Map

**Undergraduate Medical Education Program** 

**Dalhousie University** 

Halifax NS

## **Compiled February 2016**

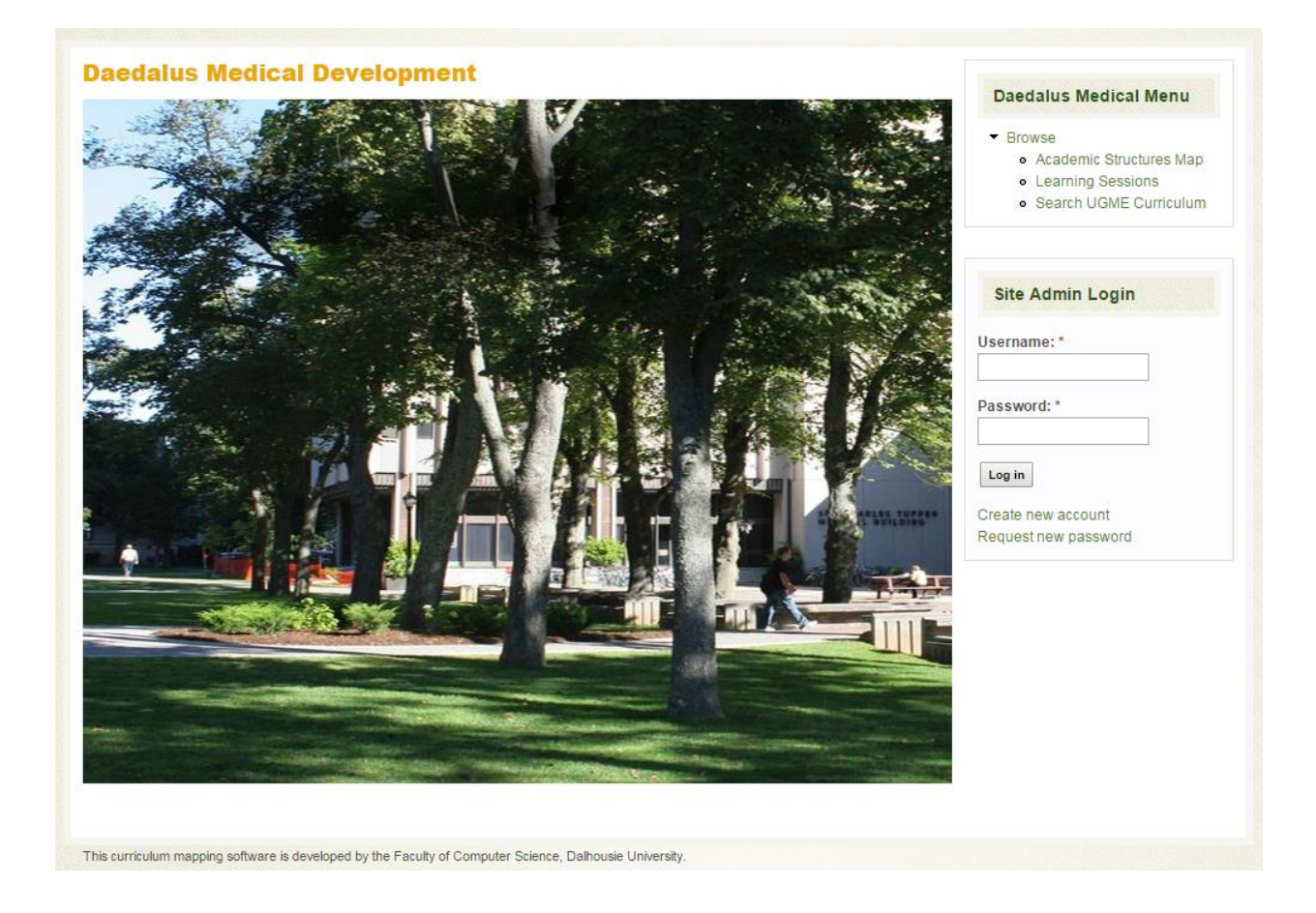

# **Table of Contents**

| Introduction                      | 3 |
|-----------------------------------|---|
| Shorthand Codes                   | 4 |
| Search Function                   | 5 |
| Browsing Functions                | 7 |
| Browse (General)                  | 7 |
| Browse by Academic Structures Map | 7 |
| Browse Learning Sessions1         | 0 |
| Feedback1                         | 1 |

# Introduction

Welcome to the Undergraduate Medical Education's new Curriculum Map, Daedalus Med. Developed by the UGME Office, the Faculty of Computer Science, and Med IT, the new Curriculum Map is a one-stopshop where you can browse the program's Entrustable Professional Activities, Educational Outcomes, Unit/Clerkship Objectives, Unit Component/Specific Clerkship Objectives and Learning Session Objectives.

Daedalus Med is housed on Dalhousie's Undergraduate Medical Education website under "For Faculty and Staff" and "For Current Students".

Daedalus Med is constantly undergoing changes. If you have any feedback you would like to provide, there is a "Feedback" tab on the right-hand side of the map page.

# **Shorthand Codes**

Before we begin exploring the browsing functions of the new Curriculum Map, it is important to know the various shorthand codes used in the map.

1A~C = Entrustable Professional Activities, Area 1 Professional 2A~C = Entrustable Professional Activities, Area 2 Community Contributor 3A~D = Entrustable Professional Activities, Area 3 Lifelong Learner 4A~E = Entrustable Professional Activities, Area 4 Skilled Clinician P1~7 = Educational Outcomes, Area 1 Professional CC1~5 = Educational Outcomes, Area 2 Community Contributor LLL1~6 = Educational Outcomes, Area 3 Lifelong Learner SC1a~4c = Educational Outcomes, Area 4 Skilled Clinicians

U = Unit Objectives
CL = Clerkship Objectives
C = Unit Component Objectives
SC = Specific Clerkship Objectives
L = Learning Session Objectives

#### Year 1 & Year 2

#### Year 3 & Year 4

F = Foundations H = Host Defense HD = Human Development M = Metabolism and Homeostasis SKC = Skilled Clinician I RW = Rural Week HM = Health Mentors NSc = Neuroscience M2 = Metabolism II MSK = Musculoskeletal/Dermatology I = Integration PC= ProComp I & II SKC2 = Skilled Clinician II RIM = Research in Medicine EL = Electives EM = Emergency Medicine FM = Family Medicine IM = Internal Medicine OBG = Obstetrics/Gynecology PED = Pediatrics PSY = Psychiatry SX = Surgery PIER1 = PIER 1 PIER2 = PIER 2 PIER3 = PIER 3 PIER4 = PIER 4

# **Search Function**

The Curriculum Map utilizes a comprehensive search function, which you will find by selecting Search UGME Curriculum on the Map's homepage:

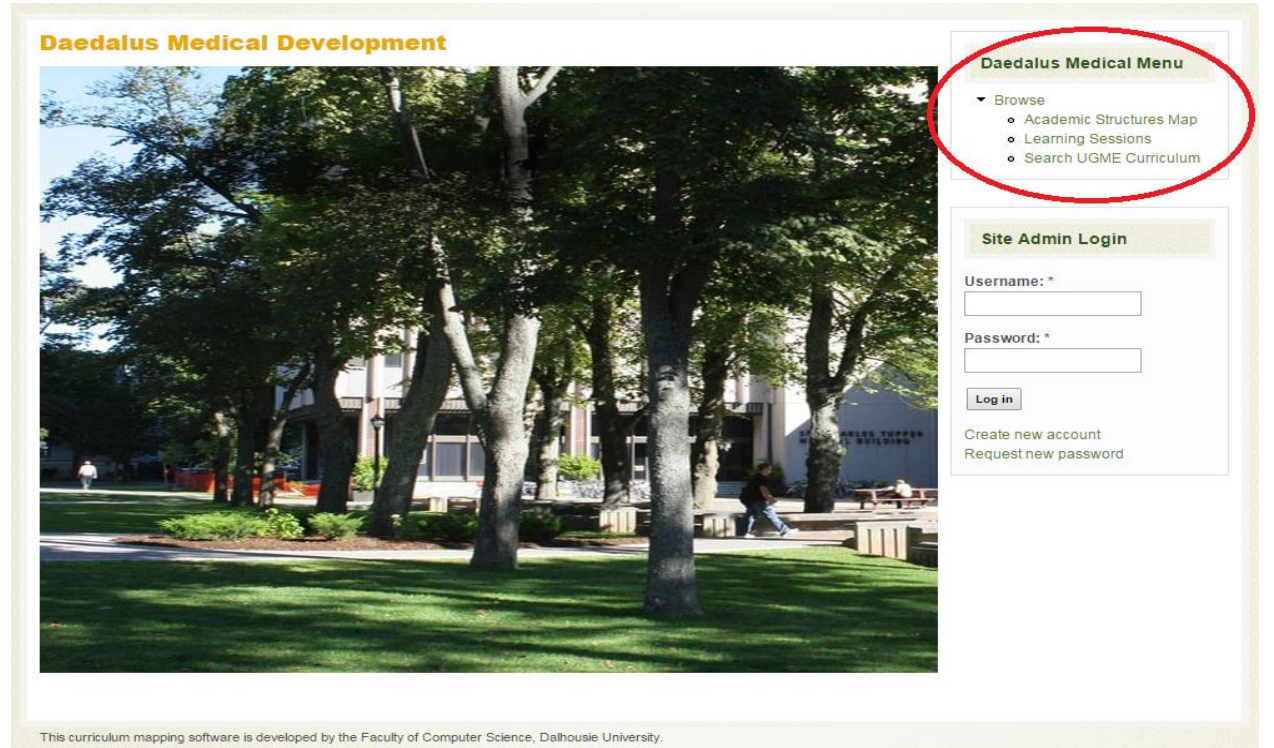

This brings you to a page that looks as follows:

|                                                                                                    | Daedalus Medical Menu                                                                                                  |
|----------------------------------------------------------------------------------------------------|----------------------------------------------------------------------------------------------------|
| Filter for: Contains                                                                                                    | <ul> <li>Browse</li> <li>Academic Structures Map</li> <li>Learning Sessions</li> <li>Search UGME Curriculum</li> </ul> |
| Search in:  Entrustable Professional Activities Educational Outcomes Unit/Clerkship Objectives Unit Component/Specific Clerkship Objectives Learning Session Objectives Learning Sessions Search Now | Site Admin Login Username: * Password: * Log in Create new account Request new password                                |

Searches can be performed using the following operators:

- contains
- does not contain
- full text search

*Contains* and *does not contain* are literal in their operation - they will search for exactly the text entered. The *full text search* operator uses the search terms in a more flexible manner. For instance:

- Multiple terms separated by spaces will be searched for individually as well as in sequence (e.g. *test words)*
- Search terms wrapped in double quotes (" ") will be searched for only in sequence (e.g. "test words")
- Search terms prefixed with a hyphen (-) will be excluded from the results of the search (e.g. *test* –*words*)
- Some punctuation will be treated as optional (i.e. *one's* will find results with *one's* and *one*)

#### Multiple filters

Using multiple filters with the "contains" operator creates a search at the intersection of those filters. i.e. Searching for "necrosis" and "tumor" in two separate filters with "contains" as the operator will only find results that contain both words. Similarly, using the "does not contain" operator in conjunction with a "contains" operator removes items from the results of a broader search.

Using the "full text search" operator with multiple filters is not recommended as the dynamic nature of these queries produces unpredictable search results.

#### Effective search terms

Use the MeSH database to help identify alternate search terms if your search doesn't return any results. Enter the term you tried into the MeSH search box and select the closest fit MeSH term. Consider the synonyms listed under the "Entry Terms" heading and narrower terms listed in the hierarchy below the MeSH term. Remember to use natural language (rather than inverted language) for your search and try the root word or part of word first.

For example, a search in Daedalus for broken bones doesn't retrieve any results. A search for broken bones in the MeSH database retrieves the entry for Fractures, Bone. After looking at the entry terms (such as Broken Bones, Bone, Broken, etc.) and the more specific terms including Ankle Fractures, etc., you might decide to try searching Bone Fractures (rather than Fractures, Bone) or better yet, try Fracture and select the "contains" option for searching.

# **Browsing Functions**

The Curriculum Map has three browsing features: Browse (general), Browse Academic Structures Map, and Browse Learning Sessions. This section will explore the various browsing options.

## **Browse (General)**

The general browse feature allows users to view the map in its entirety by simply scrolling down the screen. You will scroll through Entrustable Professional Activities, Educational Outcomes, Unit/Clerkship Objectives, Unit Component/Specific Clerkship Objectives and Learning Session Objectives for all units and clerkships.

To access the general browse feature, click on the word Browse in the Daedalus Medical Menu. You are now ready to browse the entire Curriculum Map by scrolling. If you are searching for a particular unit/clerkship, learning session, word etc. you can use the Find function by pressing Ctrl F (much like the Find function you would use in Word documents).

### **Browse by Academic Structures Map**

By using the Academic Structures Map you can search for a particular unit or clerkship and view all Unit/Clerkship Objectives, Unit Component/Specific Clerkship Objectives and Learning Session Objectives mapped to it.

For example, if you type Host Defense into the Filter Units Space and click Submit Filter, you will see all objectives that are mapped to the Host Defense unit, as illustrated in the example below. Please note, this is just a small snapshot of the search results:

| Filter Units:                                                                                              |   |
|----------------------------------------------------------------------------------------------------|---|
| Host Defense                                                                                               | 0 |
| Filter to display the selected unit(s) with all associated academic structures and their learning sessions |   |
| Filter Learning Sessions:                                                                                  |   |
|                                                                                                    | 0 |
| Filter to jump to the selected learning session on the page                                                |   |
| Submit Filter Clear Filter                                                                                 |   |

#### **Unit/Clerkship Objectives**

#### Unit/Clerkship Objectives: Host Defense 🛥

• U-H-1: Describe how the physical and cellular elements of the immune system are integrated and how the immune system operates to protect the body from infections.

- L-H-80: Discuss the presenting and clinical features of Hodgkin's lymphoma.
- L-H-94: Describe the general location and function of immune tissues.
- L-H-95: Describe the major functions of neutrophils, monocytes, macrophages, T cells, B cells, mast cells and platelets.
- L-H-102: Discuss the relative roles of mast cells and macrophages in activation if innate immunity.
- L-H-103: Discuss the role of complement in innate immunity.
- L-H-106: Discuss the role of dendritic cells in the activation of adaptive immunity.

#### **Unit Component/Specific Clerkship Objectives**

#### Unit Component/Specific Clerkship Objectives: Host Defense ာ

• C-H-1: Describe the origins, structure, function and components of blood.

- L-H-1: Describe the structure and origins of blood.
- L-H-2: Describe the cellular components of blood.
- L-H-3: Describe the serological components of blood.
- L-H-4: Discuss the functions of blood in health and disease.
- L-H-9: Explain the origin, development and clinicopathological features of iron deficiency.
- L-H-10: Describe iron metabolism and homeostasis.

You can now select any one of the Unit/Clerkship Objectives, Unit Component/Specific Clerkship Objectives or Learning Session Objectives to access its higher-level, lower level and learning session objectives. For instance, if you choose *U-H-1: Describe how the physical and cellular elements of the immune system are integrated and how the immune system operates to protect the body from infections* you will see the Higher-Level Objectives, Lower-Level Objectives and Learning Session Objectives mapped to it, as demonstrated below.

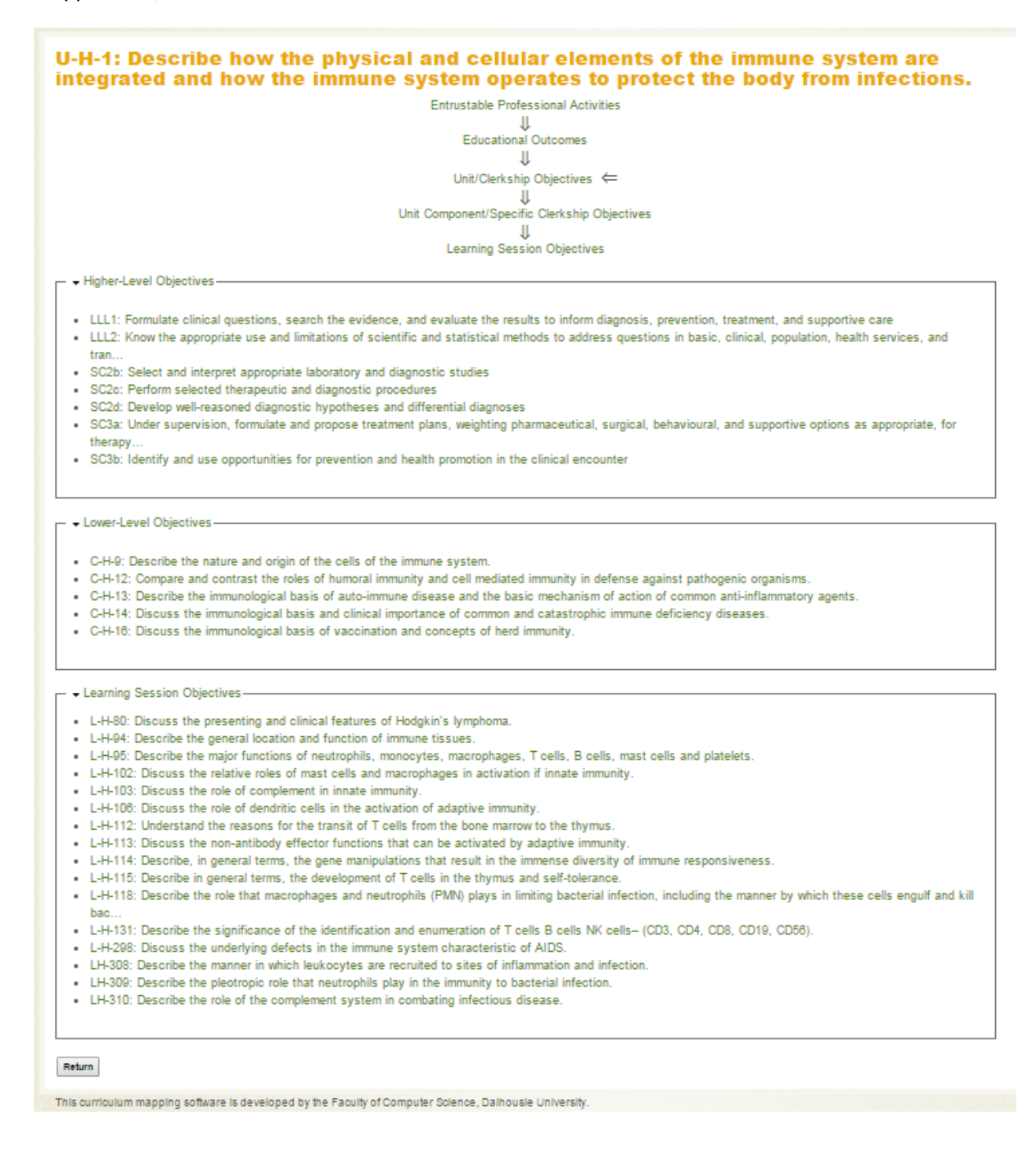

### **Browse Learning Sessions**

The Browse Learning Sessions function allows the user to browse through a long list of learning sessions. They are in alphabetical order, organized by year. However, they are not organized by unit or clerkship. Below is a snapshot of the Browse Learning Sessions page.

#### **Browse Learning Sessions**

| Learning Sessions Year 1                              |                                                                        |                                                    |  |
|-------------------------------------------------------|------------------------------------------------------------------------|----------------------------------------------------|--|
| A Case of Spinal Cord Injury Affecting the Neuroph    | A Pharmacological Approach to Common GI Problems (                     | Abby Potter - A Case of Turner's Syndrome (Part 1) |  |
| Abby Potter - A Case of Turner's Syndrome (Part 2)    | Acid Pepsin Disease                                                    | Activation of Adaptive Immunity                    |  |
| <ul> <li>Acute Myeloid Leukemia</li> </ul>            | Adrenal Disorders: Cushings and Addisons                               | Advanced Liver Disease                             |  |
| Learning Sessions Year 2                              |                                                                        |                                                    |  |
| A Case of Acute Coronary Syndrome                     | A Case of Cardiac Tamponade                                            | A Case of Central DI                               |  |
| A Case of Childhood Nephrotic Syndrome                | A Case of COPD                                                         | A Case of Cystic Fibrosis                          |  |
| • A case of metabolic acidosis/A case of Thiazide-in. | A Case of Neonatal Respiratory Distress                                | A Case of Pediatric Hypertension                   |  |
| Learning Sessions Year 3                              |                                                                        |                                                    |  |
| <ul> <li>Abdominal Aortic Aneurysm</li> </ul>         | Abdominal Pain (Mandatory Clinical Enco                                | ounter : Abd 🔸 Abdominal Trauma                    |  |
| Abnormal Pap Smear                                    | Abnormal Uterine Bleeding                                              | <ul> <li>Acute Abdominal Pain</li> </ul>           |  |
| Acute Coronary Syndromes                              | <ul> <li>Acute Kidney Injury</li> </ul>                                | <ul> <li>Acute Pain Management</li> </ul>          |  |
| Learning Sessions Year 4                              |                                                                        |                                                    |  |
| <ul> <li>Airway Management Framing Lecture</li> </ul> | <ul> <li>Airway Management Workshop</li> </ul>                         | ALOBA (PIER III)                                   |  |
| Communication Skills for Collaboration and Cont       | lic • CPMA Professionalism Workshop                                    | Diagnostic Imaging Review                          |  |
| Diagnostic Imaging: Approach to C-Spine CT            | <ul> <li>Diagnostic Imaging: Approach to Head C<sup>-</sup></li> </ul> | FECG Sessions 1 & 2 Workshop                       |  |
|                                                       |                                                                        |                                                    |  |

When you click on any one learning session, you will see all objectives associated with that learning session. For example, if you choose Abdominal Aortic Aneurysm (Learning Sessions Year 3), you will see the following screen:

# 

# Feedback

If you have any feedback as Daedalus Med continues to develop, there is a "Feedback" function available on the right hand side of the map. This will bring you to a fill-in form which you will fill out and it gets sent to UGME to review.

|                                             | Educational Outcomes<br>Unit/ClerKship Objectives<br>Unit/ClerKship Objectives<br>Unit Component/Specific ClerKship Objectives<br>Unit Component/Specific Clerkship Objectives                                                         | Browse     Academic Structures Map     Learning Sessions     Search UGME Curriculum |          |
|---------------------------------------------|----------------------------------------------------------------------------------------------------|-------------------------------------------------------------------------------------|----------|
| table Brofe                                 | realining gession onlernaes                                                                                                    | Site Admin Login                                                                    |          |
| table Fible:                                | Solual Activitas -                                                                                                    |                                                                                     |          |
| 11: Professi                                | onal                                                                                                    | Username: *                                                                         |          |
| atement: As<br>ds, and acc                  | professionals, our graduates are able to join and enhance the medical profession, through their commitment to excellence in patient care, high ethical<br>ountability to society for the responsibilities entrusted to them.           | Password: *                                                                         |          |
| able Profes                                 | sional Activities                                                                                                    | Log in                                                                              |          |
| duates can                                  | successfully be entrusted to perform the following professional activities:                                                                                                    | Create new account<br>Request new password                                          |          |
|                                             | Demonstrate appropriate professional attitudes and ethical commitments                                                                                                    | Requestion passion                                                                  |          |
|                                             | Demonstrate commitment to the well-being of the patient                                                                                                    |                                                                                     |          |
|                                             | Promote health and provide healthcare equitably                                                                                                    |                                                                                     |          |
|                                             |                                                                                                    |                                                                                     |          |
| 12: Commu                                   | nity Contributor                                                                                                    |                                                                                     | $\sim$   |
| atement: As<br>nities of pra<br>able Profes | community contributors, our graduates understand a community's health needs and respond to promote health. They contribute constructively to ctice and the institutions and healthcare systems to which they belong. sional Activities |                                                                                     | feedback |
| duates can                                  | successfully be entrusted to perform the following professional activities:                                                                                                    |                                                                                     |          |
|                                             | Contribute to the improvement of healthcare institutions and systems                                                                                                    |                                                                                     |          |
|                                             | Use their professional role to promote the public good                                                                                                    |                                                                                     |          |
|                                             | Pay particular attention to identifying inequities and the needs of the most vulnerable                                                                                                    |                                                                                     |          |
|                                             |                                                                                                    |                                                                                     |          |